## ホームズ君「あっと簡単見積」 木拾い機能 操作ガイド

©2022 INTEGRAL CORPORATION All Rights Reserved.

・ホームズ君「構造 EX」とのデータ連携を行い、「構造 EX」で設計した伏図をもとに集計した木拾いデータの読み込みを行います。

・本資料では、木拾いデータを読み込み、定尺材への部材の割付を行い、定尺材材積や見積合計金額・原価合計金額を求める操作手順を解説します。

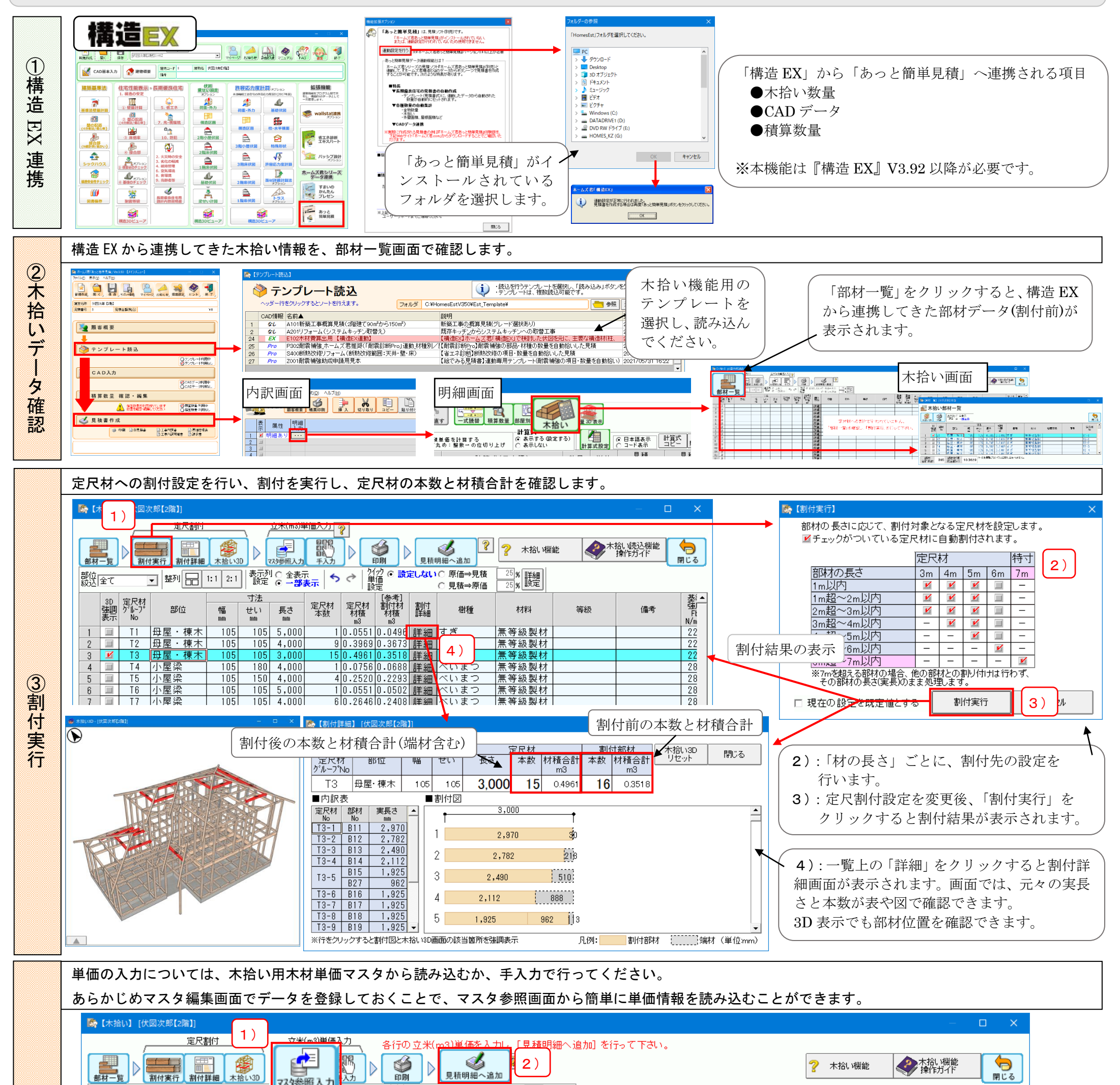

| 部材一覧 割付実行 割付詳細 木拾い30 マスタ参照入力 入力 印刷 月積明細へ追加 |                |                   |       |         |                |          |             |                        |                          |          |                |                    | _      |            | The second second secon |            | 閉じる      |    |                |                |
|--------------------------------------------|----------------|-------------------|-------|---------|----------------|----------|-------------|------------------------|--------------------------|----------|----------------|--------------------|--------|------------|----------------------------------------------------------------------------------------------------|------------|----------|----|----------------|----------------|
| 部位<br>絞込                                   | 全て             |                   | ▼整列日  | 1:1 2:1 | ] <br>設定       |          | 表示<br>表示    | ♥   ゲイッジ ●   単価 ●   設定 | <sup>り</sup> ① 設定し       | ない<br>つ  | 原価⇒見積<br>見積⇒原価 | 25 % 詳細<br>25 % 設定 |        |            |                                                                                                    |            |          |    |                |                |
|                                            | 3D<br>強調<br>表示 | 定尺材<br>ゲル-プ<br>No | 部位    | 幅<br>mm | 寸法<br>せい<br>mm | 長さ<br>mm | 定尺材 :<br>本数 | 定尺材<br>材積<br>m3        | [参考]<br>割付部材<br>材積<br>m3 | 割付<br>詳細 | 樹種             | 材料                 | 強度等級   | 見積<br>m3単価 | 見積<br>金額                                                                                                    | 原価<br>m3単価 | 原価<br>金額 | ×ŧ | マスタ<br>読込<br>有 | 単価<br>手入力<br>有 |
| 1                                          |                | T 1               | 母屋・棟木 | 105     | 105            | 5,000    | 1 (         | 0.0551                 | 0.0496                   | 詳細       | すぎ             | 無等級製材              |        | 0          | 0                                                                                                    | 0          | 0        |    |                |                |
| 2                                          |                | T2                | 母屋・棟木 | 105     | 105            | 4,000    | 9 (         | 0.3969                 | 0.3672                   | 詳細       | すぎ             | 無等級製材              | 17     | 0          | 0                                                                                                    | 0          | 0        |    |                |                |
| 3                                          |                | T3                | 母屋・棟木 | 105     | 105            | 3,000    | 15 (        | 0.4965                 | 0.3519                   | 詳細       | すぎ             | 無等級製材              | *11.   | 0          | 0                                                                                                    | 0          | 0        |    |                |                |
| 4                                          |                | T 4               | 小屋梁   | 105     | 180            | 4.000    | 1 1         | 0.0756                 | 0.0688                   | 詳細       | べいまつ           | 田等級型貨              | 质单 [11 | n          | N                                                                                                    | 0          | N        |    |                |                |

一時間

## 🎼 木拾い用木材単価マスタ参照

|    | 全て | ▼ 部位 全て | ▼ 幅(mn | n) 全て          | ▼ ±10 | nm)全て 💌 長さ(m | m)全て  | ▼ 樹種 全て            | • <u>抽出</u>        | 条件を<br>リア |   |
|----|----|---------|--------|----------------|-------|--------------|-------|--------------------|--------------------|-----------|---|
|    | 分類 | 部位      | 幅      | 寸法<br>せい<br>mm | 長さ    | 樹種           | 化粧等級  | 見積<br>m3単価<br>(税別) | 原価<br>m3単価<br>(税別) | 備考        |   |
| 1  | 製材 | 母屋      | 90     | 90             | 4,000 | すぎ           | 特1等   | 131,000            | 91,700             |           | - |
| 2  | 製材 | 母屋      | 105    | 105            | 4,000 | すぎ           | 特1等   | 131,000            | 91,700             |           |   |
| 3  | 製材 | 母屋      | 120    | 120            | 4,000 | すぎ           | 特1等   | 131,000            | 91,700             |           |   |
| 4  | 製材 | 母屋      | 90     | 90             | 4,000 | ひのき          | 特1等   | 139,000            | 97,300             |           |   |
| 5  | 製材 | 母屋      | 105    | 105            | 4,000 | ひのき          | 特1等   | 151,000            | 105,700            |           | - |
| 6  | 製材 | 母屋      | 120    | 120            | 4,000 | ひのき          | 特 1 等 | 151,000            | 105,700            |           |   |
| 7  | 製材 | 梁·桁     | 105    | 120            | 3,000 | べいまつ         | 特1等   | 138,000            | 96,600             |           |   |
| 8  | 製材 | 梁・桁     | 105    | 150            | 3,000 | べいまつ         | 特 1 等 | 138,000            | 96,600             |           |   |
| 9  | 製材 | 梁·桁     | 105    | 180            | 3,000 | べいまつ         | 特1等   | 138,000            | 96,600             |           |   |
| 10 | 製材 | 梁・桁     | 105    | 210            | 3,000 | べいまつ         | 特1等   | 138,000            | 96,600             |           |   |
| 11 | 製材 | 梁・桁     | 105    | 240            | 3,000 | べいまつ         | 特1等   | 138,000            | 96,600             |           |   |
| 12 | 製材 | 梁・桁     | 105    | 270            | 3,000 | べいまつ         | 特1等   | 141,000            | 98,700             |           |   |
| 13 | 製材 | 梁・桁     | 105    | 300            | 3,000 | べいまつ         | 特 1 等 | 141,000            | 98,700             |           |   |
| 14 | 製材 | 梁・桁     | 120    | 150            | 3,000 | べいまつ         | 特1等   | 138,000            | 96,600             |           |   |
| 15 | 製材 | 梁・桁     | 120    | 180            | 3,000 | べいまつ         | 特1等   | 138,000            | 96,600             |           |   |
| 16 | 製材 | 梁・桁     | 120    | 210            | 3,000 | べいまつ         | 特1等   | 138,000            | 96,600             |           |   |
| 17 | 製材 | 梁·桁     | 120    | 2.40           | 3.000 | べいまつ         | 持1等   | 138,000            | 96.600             |           |   |

## 1):単価情報の入力

手入力の他に、木拾い用木材単価マスタ画面から読み込むことができます。
 読み込みたい部材を選択し、「単価を反映」をクリックしてください。
 マスタから単価を読み込むには、あらかじめマスタ編集画面でデータを登録しておく必要があります。マスタ編集画面は、マスタ参照画面の「マスタ編集」ボタンか、メインメニューの「環境設定」から呼び出します。

## 2):見積明細へ追加

入力が完了したら、「見積明細へ追加」をクリックします。 木拾い画面の全行が明細画面に追加されます。

④ 単